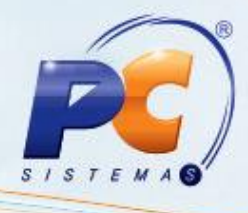

## Apresentação

Este tutorial tem o objetivo de orientar a alteração do layout através da rotina **1521 – Layout integração bancária** em casos de rejeição do arquivo remessa CNAB240. Este arquivo é informado no arquivo de retorno ao realizar a importação na rotina **1512 – Baixar arquivo magnético CNAB 240**, gerando assim um relatório que apresenta **Ocorrência: 03 – COMANDO RECUSADO** e **Motivo Entrada Rejeitada: 16** conforme segue:

| Agência: 1640-3                           | Conta: 44308-5                   |                         |                         |                         |               |                   |                                               |                  |                                                     |
|-------------------------------------------|----------------------------------|-------------------------|-------------------------|-------------------------|---------------|-------------------|-----------------------------------------------|------------------|-----------------------------------------------------|
| OCORRÊNCIA:                               | 3 -COMANDO REO                   | CUSADO                  |                         |                         | Tarifa        | VI Dece           | VI hurse/                                     | ٨٥               | Tarifa                                              |
| Nosso Núme<br>158407100000679             | ro Fil. VI.Título<br>84 1 237,36 | Dt. Venc.<br>00/00/0000 | VI.Pago Baixa<br>0,00 N | Duplic/Prest<br>34242 - | Custa<br>0,00 | Concedido<br>0,00 | Multas Cliente<br>0,00 9265-CURUMIM SHOP LTDA | Cobrad.<br>00000 | Ocor. OB <b>S</b><br>0 Ocorrência Não Permite Baixa |
| Motivo Entrada Rejeita<br>158407100000679 | ada: 16////<br>85 1 484,89       | 00/00/0000              | 0,00 N                  | 34246 -                 | 0,00          | 0,00              | 0,00 1524-J.J. URSULINO-MEE                   | 00000            | 0 Ocorrência Não Permite Baixa                      |
| Motivo Entrada Rejeita<br>158407100000679 | ada: 16/ / / /<br>86 1 397,00    | 00/00/0000              | 0,00 N                  | 34243 -                 | 0,00          | 0,00              | 0,00 4188-MERCANTIL MOURA MESQUIT             | 00000            | 0 Ocorrência Não Permite Baixa                      |
| Motivo Entrada Rejeita<br>158407100000679 | ada: 16/ / / /<br>87 1 397,00    | 00/00/0000              | 0,00 N                  | 34243 -                 | 0,00          | 0,00              | 0,00 4188-MERCANTIL MOURA MESQUIT             | 00000            | 0 Ocorrência Não Permite Baixa                      |
| Motivo Entrada Rejeita<br>158407100000679 | ada: 16/ / / /<br>88 1 542,78    | 00/00/0000              | 0,00 N                  | 34245 -                 | 0,00          | 0,00              | 0,00 9983-L A FERNANDES DROGRARIA             | 00000            | 0 Ocorrência Não Permite Baixa                      |
| Motivo Entrada Rejeita<br>158407100000679 | ada: 16/ / / /<br>89 1 359,21    | 00/00/0000              | 0,00 N                  | 34253 -                 | 0,00          | 0,00              | 0,00 9396-M M RAMOS MEE                       | 00000            | 0 Ocorrência Não Permite Baixa                      |
| Motivo Entrada Rejeita<br>158407100000679 | ada: 16/ / / /<br>90 1 898,85    | 00/00/0000              | 0,00 N                  | 34254 -                 | 0,00          | 0,00              | 0,00 7697-N F ARAGAO MEE                      | 00000            | 0 Ocorrência Não Permite Baixa                      |
| Motivo Entrada Rejeita<br>158407100000679 | ada: 16/ / / /<br>91 1 1.310,51  | 00/00/0000              | 0,00 N                  | 34257 -                 | 0,00          | 0,00              | 0,00 502-M DE J A DOS SANTOS                  | 00000            | 0 Ocorrência Não Permite Baixa                      |
| Motivo Entrada Rejeita<br>158407100000679 | ada: 16/ / / /<br>92 1 666,96    | 00/00/0000              | 0,00 N                  | 34259 -                 | 0,00          | 0,00              | 0,00 8786-J B DE BRITO CARVALHO MEE           | 00000            | 0 Ocorrência Não Permite Baixa                      |
| Motivo Entrada Rejeita<br>158407100000679 | ada: 16/ / / /<br>93 1 666,96    | 00/00/0000              | 0,00 N                  | 34259 -                 | 0,00          | 0.00              | 0,00 8786-J B DE BRITO CARVALHO MEE           | 00000            | 0 Ocorrência Não Permite Baixa                      |
| Motivo Entrada Rejeita<br>158407100000679 | ada: 16/ / / /<br>94 1 448,60    | 00/00/0000              | 0,00 N                  | 34267 -                 | 0,00          | 0.00              | 0,00 1056-AGROLESTE COMERCIO DE F             | 00000            | 0 Ocorrência Não Permite Baixa                      |
| Motivo Entrada Rejeita<br>158407100000679 | ada: 16////<br>95 1 265.05       | 00/00/0000              | 0.00 N                  | 34268 -                 | 0.00          | 0.00              | 0.00 1032-SUELI APARECIDA DE CARVA            | 00000            | 0 Ocorrência Não Permite Baixa                      |
| Motivo Entrada Rejeita<br>158407100000679 | ada: 16/ / / /<br>96 1 398.22    | 00/00/0000              | 0.00 N                  | 34270 -                 | 0,00          | 0.00              | 0,00 1525-A A PEREIRA COMERCIO                | 00000            | 0 Ocorrência Não Permite Baixa                      |
| Motivo Entrada Rejeita<br>158407100000679 | ada: 16////<br>97 1 294.59       | 00/00/0000              | 0.00 N                  | 34271 -                 | 0.00          | 0.00              | 0.00 8617-L & L MERCEARIA LTDA ME             | 00000            | 0 Ocorrência Não Permite Baixa                      |
| Motivo Entrada Rejeita<br>158407100000679 | ada: 16////<br>98 1 471.93       | 00/00/0000              | 0.00 N                  | 34278 -                 | 0.00          | 0.00              | 0.00 9273-F K COMERCIO DE ALIMENTO            | 00000            | 0 Ocorrência Não Permite Baixa                      |
| Motivo Entrada Rejeita<br>158407100000679 | ada: 16/ / / /<br>99 1 329.56    | 00/00/0000              | 0.00 N                  | 34286 -                 | 0.00          | 0.00              | 0.00 9380-E R M DE ANDRADE                    | 00000            | 0 Ocorrência Não Permite Baixa                      |
| Motivo Entrada Rejeita<br>158407100000680 | ada: 16/ / / /<br>00 1 521,91    | 00/00/0000              | 0,00 N                  | 34287 -                 | 0,00          | 0.00              | 0,00 985-ANIMALS E ARTIGOS VETERIN.           | 00000            | 0 Ocorrência Não Permite Baixa                      |

© Todos os direitos reservados. – PC Sistemas – v. 1.0 - Data: 13/12/2013

Página 1 de 4

Capacitação Continuada: A PC Sistemas disponibiliza soluções em treinamento, através de modalidades de ensino que vão ao encontro da necessidade especifica do cliente, buscando satisfazer seu objetivo na relação de investimento x benefício. São oferecidos cursos presenciais e à distância. Os treinamentos presenciais podem ser ministrados em todos os Centros de Treinamentos da PC ou na empresa do cliente (In Loco). Conheça nossos programas de capacitação continuada, acessando o site www.treinamentopc.com.br/

## 1. Alterar Layout

Para realizar a alteração do layout siga os procedimentos abaixo:

- 1) Acesse a rotina 1521 Layout integração bancária a partir da versão 20.00.05;
- 2) Selecione o banco que apresenta a recusa do arquivo remessa na planilha apresentada;

| •-<br>100001-5 | C bistemas               |         |     |
|----------------|--------------------------|---------|-----|
| ÷ (2)          |                          |         | 8 🛽 |
| CODFISC        | AL OPERACAO              | TIPODOC |     |
| 001            | BRASIL                   | CHP     |     |
| 021            | CUSTODIA DO BANESTES     | CHP     |     |
| 237            | AAA                      | CHP     |     |
| 341            | CUSTODIA ITAU            | CHP     |     |
| 353            | SANTANDER                | CHP     |     |
| 399            | CUSTODIA HSBC            | CHP     |     |
| 422            | BANCO SAFRA (CUSTODIA)   | CHP     |     |
| 707            | RENNER TESTE P/ ANDERSON | CHP     |     |
| 353            | CUSTODIA SANTANDER       | CHV     |     |
| 001            | BRASIL                   | CM      |     |
| 0012           | BANCO DO BRASIL          | CM      |     |
| 002            | BANCO DO BRASIL 400      | CM      |     |
| 004            | BANCO NORDESTE           | CM      |     |
| 023            | SANTANDER 240            | CM      |     |
| 033            | BANCO BANESPA            | CM      |     |
| 041            | BANRISUL                 | CM      |     |
| 070            | BRB                      | CM      |     |
| 104            | CAIXA                    | CM      |     |
| 1045           | ABC                      | CM      |     |
| 105            | CAIXA                    | CM      |     |
| 123            | teste                    | CM      |     |
| 224            | BANCO FIBRA              | CM      |     |
| 237            | BRADESCO COBRANCA        | CM      |     |
| 246            | BANCO ABC DO BRASIL      | CM      |     |

© Todos os direitos reservados. - PC Sistemas - v. 1.0 - Data: 13/12/2013

Página 2 de 4

Capacitação Continuada: A PC Sistemas disponibiliza soluções em treinamento, através de modalidades de ensino que vão ao encontro da necessidade especifica do cliente, buscando satisfazer seu objetivo na relação de investimento x benefício. São oferecidos cursos presenciais e à distância. Os treinamentos presenciais podem ser ministrados em todos os Centros de Treinamentos da PC ou na empresa do cliente (In Loco). Conheça nossos programas de capacitação continuada, acessando o site www.treinamentopc.com.br/

## **TUTORIAL PROCESSO ALTERAÇÃO DE LAYOUT**

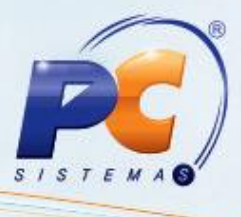

3) Clique o ícone 📓 pu clique duas vezes o banco selecionado para alterar o registro atual;

4) Na tela Layout de Configuração altere todas as linhas informadas como DMAVENCIMENTO para DMAVENCIMENTO240 e confirme com seta para baixo ou para cima.

| ayOut de<br>nithor - PC Sis<br>TipoDoc.<br>CM<br>Num.Banco<br>001 | e Conf<br>temas<br>Nome<br>BANCC | figuraç<br>do LayOut<br>do BRASI | ão<br>L CNAB240 | Variáveis<br>Variáreis | r |
|-------------------------------------------------------------------|----------------------------------|----------------------------------|-----------------|------------------------|---|
| Linha (C                                                          | Coluna                           | TipoCampo                        | Tamanho         | Texto                  |   |
| 3                                                                 | 14                               | С                                | 1               | P                      |   |
| 3                                                                 | 15                               | С                                | 1               | NULL                   |   |
| 3                                                                 | 16                               | C                                | 2               | 01                     |   |
| 3                                                                 | 18                               | T                                | 6               | AGENCIA                |   |
| 3                                                                 | 24                               | Т                                | 13              | CONTA                  |   |
| 3                                                                 | 38                               | Т                                | 20              | MNOSSONUMBCO           |   |
| 3                                                                 | 58                               | С                                | 1               | 7                      |   |
| 3                                                                 | 59                               | C                                | 1               | 1                      |   |
| 3                                                                 | 60                               | С                                | 1               | 2                      |   |
| 3                                                                 | 61                               | С                                | 1               | 2                      |   |
| 3                                                                 | 62                               | С                                | 1               | 2                      |   |
| 3                                                                 | 63                               | T                                | 15              | MDUPLICPREST           |   |
| 3                                                                 | 78                               | T                                | 8               | DMAVENCIMENTO          |   |
| 3                                                                 | 86                               | Т                                | 15              | MVALOR                 |   |
| 3                                                                 | 101                              | Т                                | 6               | ZEROS                  |   |
| 3                                                                 | 107                              | C                                | 2               | 02                     |   |
| 3                                                                 | 109                              | C                                | 1               | N                      |   |
| 3                                                                 | 110                              | Т                                | 8               | DMAEMISSAO             |   |
| 3                                                                 | 118                              | C                                | 1               |                        |   |

5) Clique o botão

✓ Confirmar

Observação: realizado o processo de alteração gere um novo arquivo na rotina 1505 - Gerar arq. Magnético remessa CNAB 240.

© Todos os direitos reservados. – PC Sistemas – v. 1.0 - Data: 13/12/2013

Página 3 de 4

Capacitação Continuada: A PC Sistemas disponibiliza soluções em treinamento, através de modalidades de ensino que vão ao encontro da necessidade específica do cliente, buscando satisfazer seu objetivo na relação de investimento x benefício. São oferecidos cursos presenciais e à distância. Os treinamentos presenciais podem ser ministrados em todos os Centros de Treinamentos da PC ou na empresa do cliente (In Loco). Conheça nossos programas de capacitação continuada, acessando o site www.treinamentopc.com.br/

## **TUTORIAL PROCESSO ALTERAÇÃO DE LAYOUT**

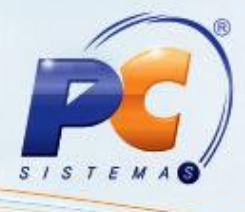

Mantenha o WinThor Atualizado, assim você proporciona o crescimento da sua empresa através de soluções criadas especialmente para o seu negócio!

Colocamo-nos a disposição para maiores esclarecimentos e sugestões.

Fale com a PC: <u>www.grupopc.com.br</u>

Central de Relacionamento - (62) 3250 0210

© Todos os direitos reservados. – PC Sistemas – v. 1.0 - Data: 13/12/2013

Página 4 de 4

Capacitação Continuada: A PC Sistemas disponibiliza soluções em treinamento, através de modalidades de ensino que vão ao encontro da necessidade específica do cliente, buscando satisfazer seu objetivo na relação de investimento x benefício. São oferecidos cursos presenciais e à distância. Os treinamentos presenciais podem ser ministrados em todos os Centros de Treinamentos da PC ou na empresa do cliente (In Loco). Conheça nossos programas de capacitação continuada, acessando o site www.treinamentopc.com.br/